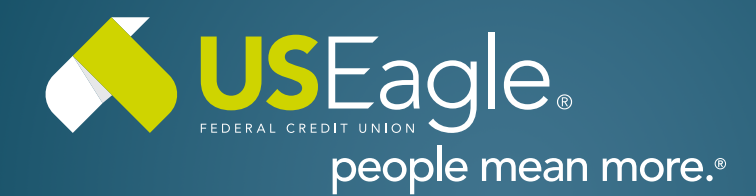

## Enhanced Digital Banking How-To Guides

Cancel

## **Member to Member Transfers - Transferring Money**

| <b>Step 1</b><br>From Menu on top screen, select "Make<br>a Transfer"                                                      | View my Make a Apply for a<br>Accounts Transfer Loan                                                                                                    |
|----------------------------------------------------------------------------------------------------|----------------------------------------------------------------------------------------------------|
| Then locate menu on left side of screen<br>and select "New Transfer"                                                       | Transfers  New Transfer                                                                                                    |
| Step 2<br>Select "From" Account                                                                                            | n To<br>Select Account ^ → Select Account ~<br>h Accounts \$11,379.75<br>*-50001                                                                                                    |
| <b>Step 3</b><br>Select "To" Account and scroll to find<br>Member to Member option and select<br>account to send money to. | AGA SAVINGS \$11,379.75 ↓     Select Account ^     Social Structure (     NWESTMENT PLUS \$0.00 *     Social SHARE \$0.00 *     Social SHARE \$0 |
| <b>Step 3</b><br>Select amount of tranfer, occurrence,<br>then click "review"                                              | Amount         \$ 0.00         When would you like to send payment?         Occurs         O Now         Year         Now                                                                                                    |

If you have any questions, please feel free to call us at 505-342-8888 or 888-342-8766, or schedule an appointment with us by visiting **useagle.org/appointments**.

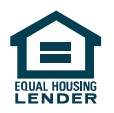

Once reviewed, select "Confirm"